## Zavedení podpory pro I.CA SecureStore CSP

## do aplikace Mozilla Firefox

V hlavní nabídce zvolte Možnosti.

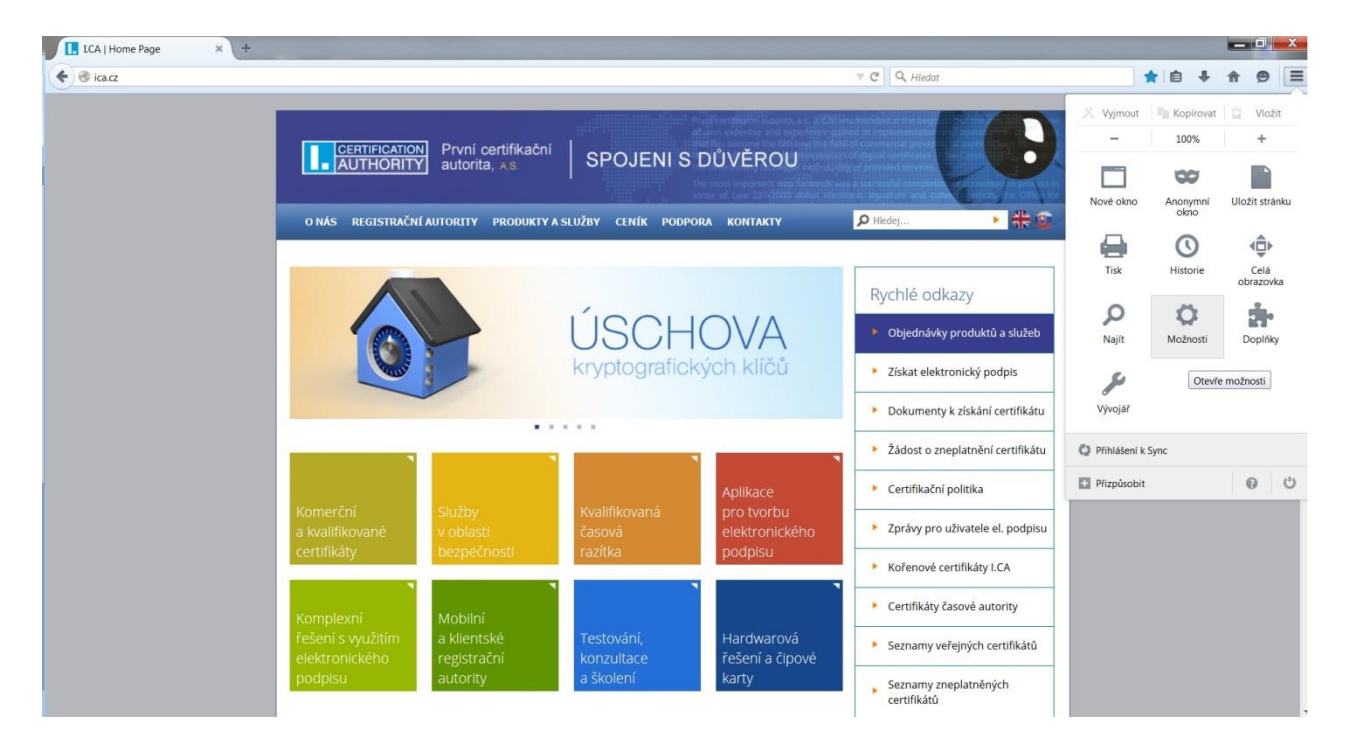

V nabídce možnosti zvolte Rozšířené záložku Certifikáty a Bezpečnostní zařízení.

| LCA   Home Page                                                                                                    | × 🗱 Možnosti × + |             |  |   |             |  |   |   |   |   | ٦ | x |
|----------------------------------------------------------------------------------------------------|------------------|-------------|--|---|-------------|--|---|---|---|---|---|---|
| Firefox about:prefe                                                                                                    | rences#advanced  |             |  | V | C Q Hledat  |  | ☆ | Ó | ÷ | A | 9 | ≡ |
| <ul> <li>Obecné</li> <li>Obecné</li> <li>Vyhledávání</li> <li>Obsah</li> <li>Aplikace</li> <li>Soukromí</li> <li>Zabezpečení</li> <li>Sync</li> <li>Rozšířené</li> </ul> | rereces#advanced | Certifikáty |  | Ψ | C Q. Hiedot |  | 4 |   | * | * | 9 | = |
|                                                                                                    |                  |             |  | ? |             |  |   |   |   |   |   |   |

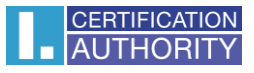

Ve správci bezpečnostních zařízení zvolte Načíst.

| Bezpečnostní moduly a zařízení | Detaily  | Hodnota                 | <u>P</u> řihlásit    |
|--------------------------------|----------|-------------------------|----------------------|
| NSS Internal PKCS #11 Module   | Modul    | NSS Internal PKCS #11 M | Odhlásit             |
| Obecné šifrovací služby        | Umístění | null                    |                      |
| Softw. bezp. zařízení          |          |                         | Změnit <u>h</u> eslo |
| Zabudovaný kořenový modul      |          |                         | <u>N</u> ačíst       |
| Builtin Object Token           |          |                         | <u>U</u> volnit      |
|                                |          |                         | Povolit <u>F</u> IPS |
|                                |          |                         |                      |
|                                |          |                         |                      |
|                                |          |                         |                      |
|                                |          |                         |                      |
|                                |          |                         |                      |
|                                |          |                         |                      |

Modul je možné pojmenovat, dále zvolte Procházet.

| Zadejte informace o modulu, který chc | ete přidat. |           |
|---------------------------------------|-------------|-----------|
| Iméno modulu: Nový modul PKCS#1       | 1           |           |
| Název souboru modulu:                 |             | Procházet |
|                                       | OK          | Zrušit    |

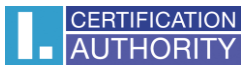

| Pocitac +               | windows (C:) • Windows • System32 | •               | •                  | Pronteaat: System32   |
|-------------------------|-----------------------------------|-----------------|--------------------|-----------------------|
| spořádat 🔻 🛛 Nová složi | ka                                |                 |                    |                       |
| Volíbené položky        | Název položky                     | Datum změny     | Тур                | Velikost              |
| laposledy navštíven     | SecureStoreCore.dll               | 9.12.2013 10:41 | Rozšíření aplikace | 485 kB                |
| I Plocha                | SecureStoreCsp.dll                | 6.3.2014 12:33  | Rozšíření aplikace | 172 kB                |
| ) Stažené soubory       | SecureStoreCspRes.dll             | 9.12.2013 10:43 | Rozšíření aplikace | 446 kB                |
|                         | SecureStoreKSign.dll              | 16.3.2015 13:05 | Rozšíření aplikace | 92 kB                 |
| Knihovny                | SecureStoreKSignReg.exe           | 9.12.2013 10:43 | Aplikace           | 60 kB                 |
| Dokumenty               | SecureStorePkcs11.dll             | 9.12.2013 10:42 | Rozšíření aplikace | 160 kB                |
| 🕹 Hudba                 | security.dll                      | 14.7.2009 3:09  | Rozšíření aplikace | 5 kB                  |
| S Obrázky               | sechost.dll                       | 14.7.2009 3:16  | Rozšíření aplikace | 90 kB                 |
| JUIDEA                  | isendmail.dll                     | 14.7.2009 3:16  | Rozšíření aplikace | 64 kB                 |
|                         | Sens.dll                          | 14.7.2009 3:16  | Rozšíření aplikace | 49 kB                 |
| Vertač                  | SensApi.dll                       | 14.7.2009 3:16  | Rozšíření aplikace | 11 kB                 |
| Nindows (C:)            | SensorsApi.dll                    | 14.7.2009 3:16  | Rozšíření aplikace | 126 kB                |
| spolecne (\\phq-hd)     | SensorsCpI.dll                    | 21.11.2010 4:25 | Rozšíření aplikace | 2 151 kB              |
| memory_card (\\p2-4     | 🔌 serialui.dll                    | 14.7.2009 3:16  | Rozšíření aplikace | 15 kB                 |
|                         | 🤹 services.msc                    | 10.6.2009 23:21 | Dokument konzoly   | 91 kB                 |
| Síť                     | serwvdrv.dll                      | 14.7.2009 3:16  | Rozšíření aplikace | 18 kB                 |
|                         | SessEnv.dll                       | 21.11.2010 4:23 | Rozšíření aplikace | 111 kB                |
|                         | 🚯 sethr eve                       | 21 11 2010 4·24 | Anlikace           | 264 kR                |
| Název so                | uboru: SecureStorePkcs11.dll      |                 | •                  | Všechny soubory (*.*) |

## Vyberete soubor zde: C:\Windows\System32\SecureStorePkcs11.dll a klikněte na Otevřít.

## Nyní potvrďte **OK.**

| Zadejte informa         | ce o moo | dulu, který chcete | přidat.   |           |
|-------------------------|----------|--------------------|-----------|-----------|
| J <u>m</u> éno modulu:  | Nový m   | nodul PKCS#11      |           |           |
| <u>N</u> ázev souboru n | nodulu:  | C:\Windows\Sys     | stem32\\$ | Procházet |
|                         |          |                    | ок        | Zrušit    |